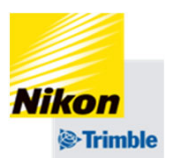

# Trimble GFXシリーズ 実行画面(境界線から枕地作成編) 2025年03月10日 FW13.60~

※GFXシリーズのファームウェアバージョン13.60以上で使用できる機能です

※この機能は圃場の形状によって(特にターンの角度が鋭角になる場合)は意図しないガイダ ンスラインが形成される場合や、意図しないルートでトラクターが旋回する場合があります

※今後のバージョン更新によって表示や機能が予告なく変更となる場合があります

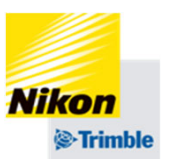

■ 実行画面で境界線を表示する

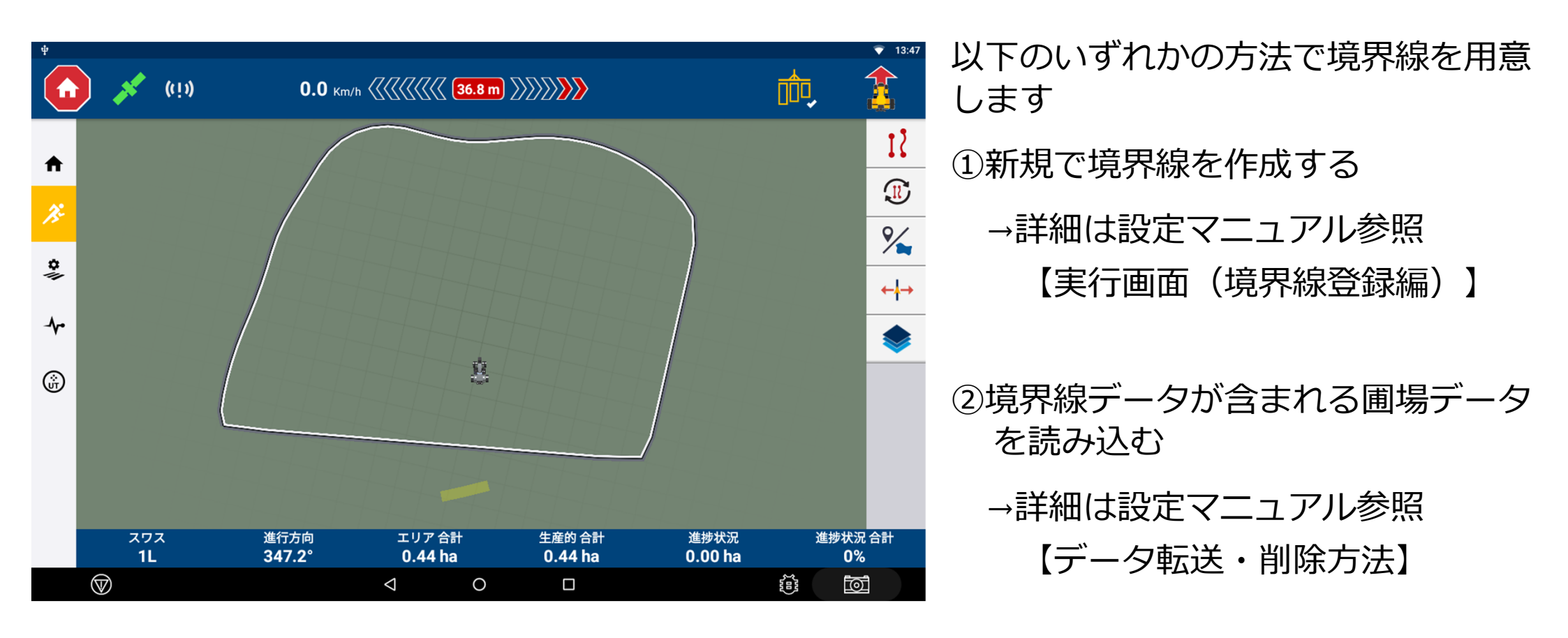

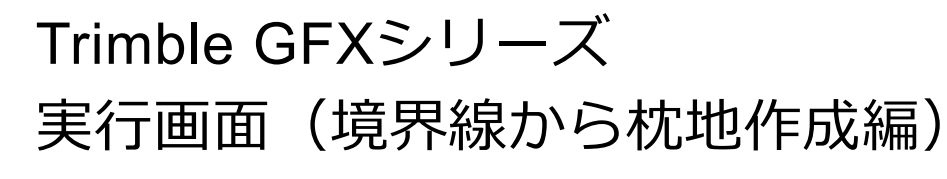

枕地を生成する

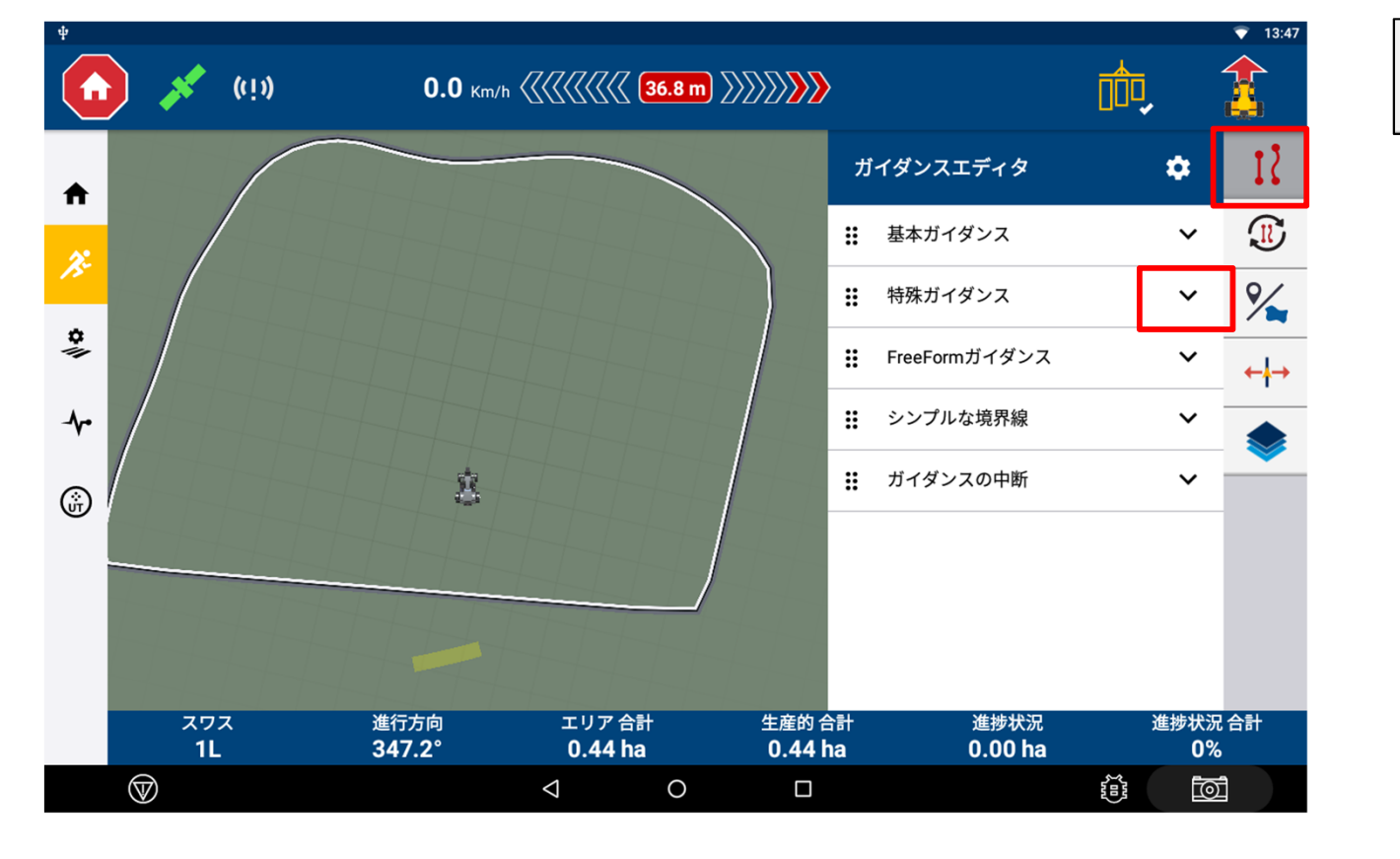

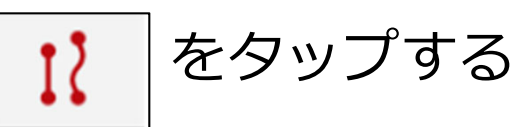

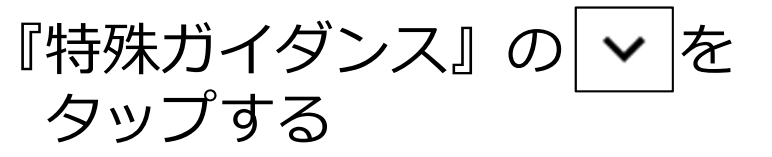

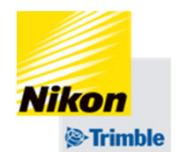

■ 枕地を生成する

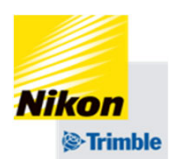

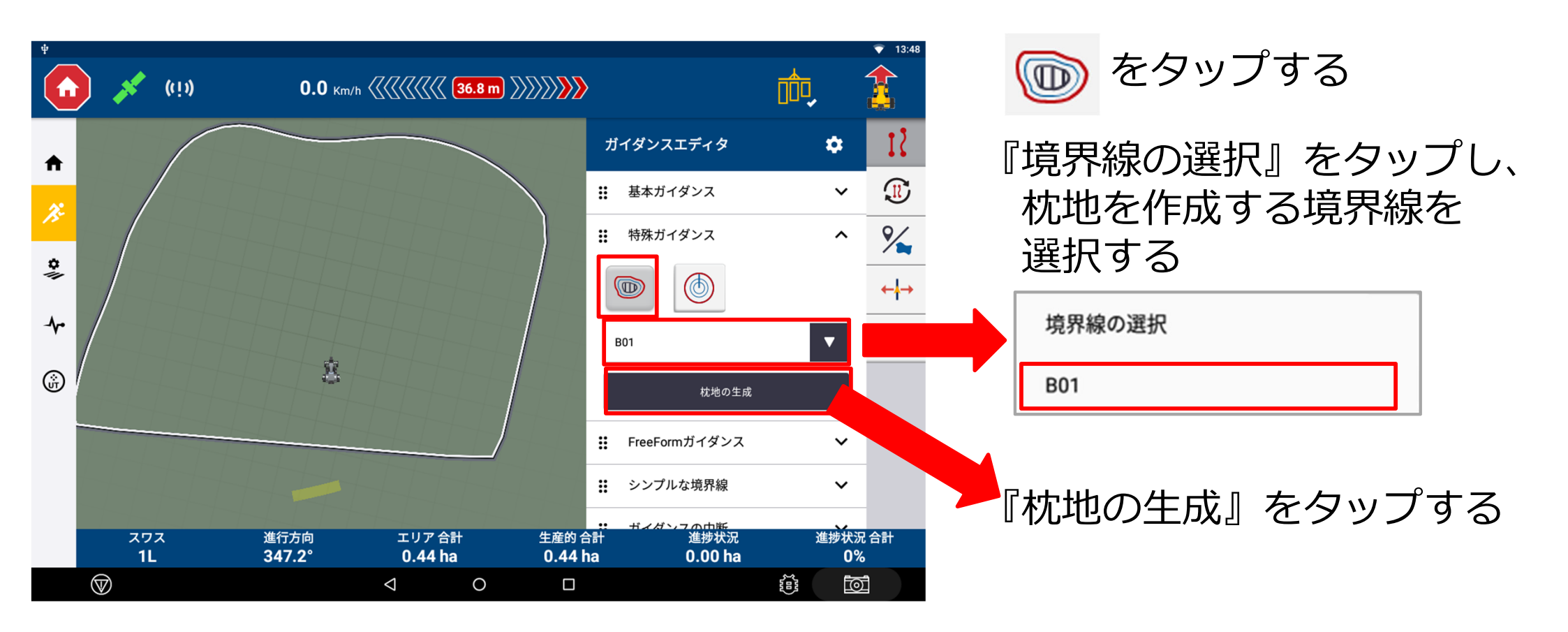

枕地の設定をする

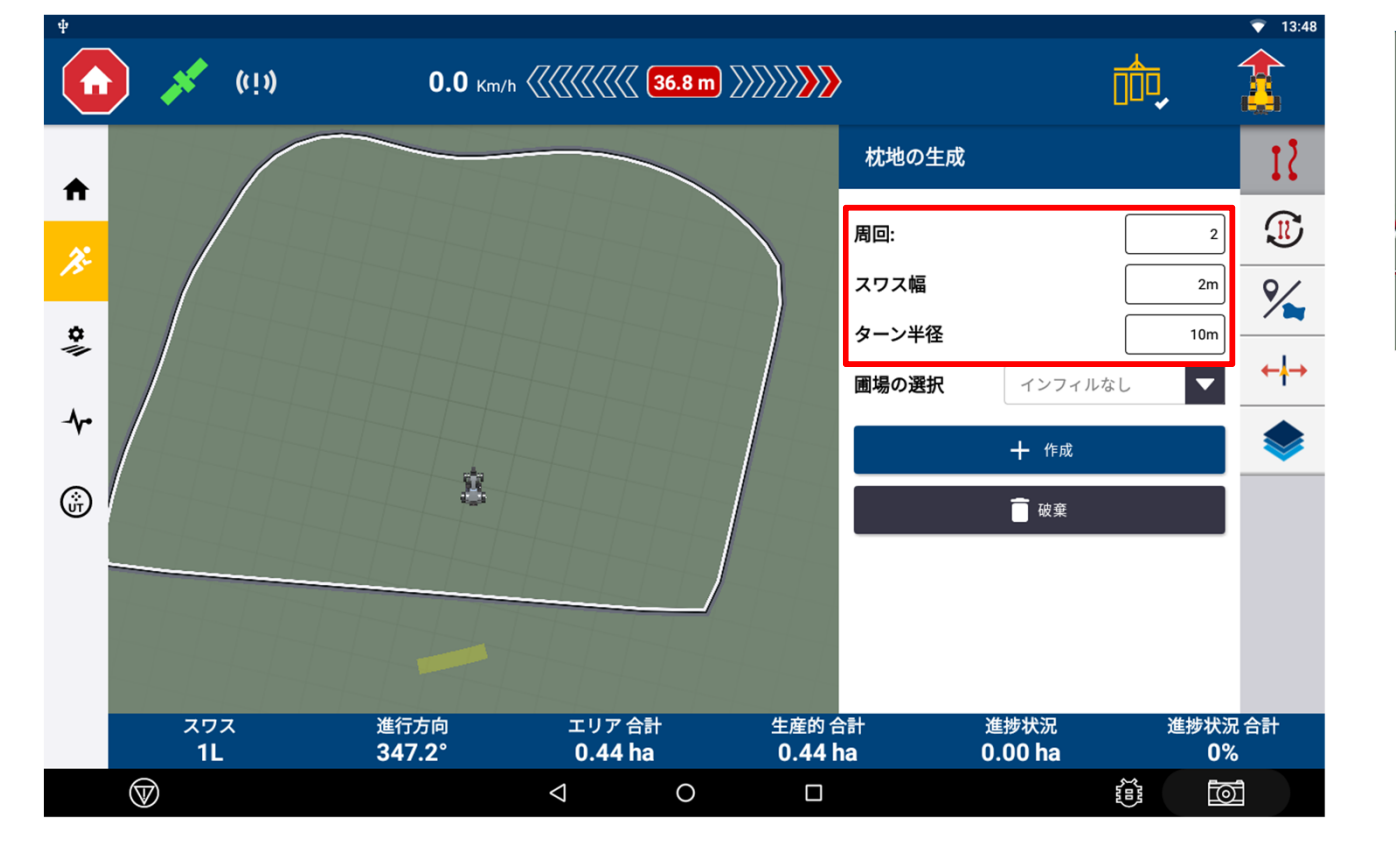

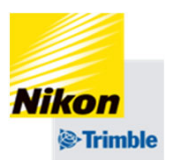

#### 各項目を入力する <u>周回:</u> 枕地ラインの数

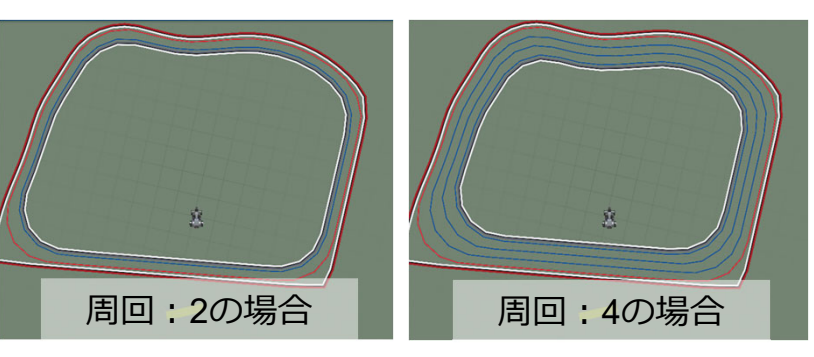

スワス幅:

畝幅(作業機設定で入力した値が 自動で反映されます)

ターン半径:
鋭角な部分のガイダンスラインの
最小旋回半径
小さい値→小回り
大きい値→大回り
※値が小さすぎる場合、トラクターが旋回しきれ
ずに自動操舵が切れることがあります

枕地の設定をする

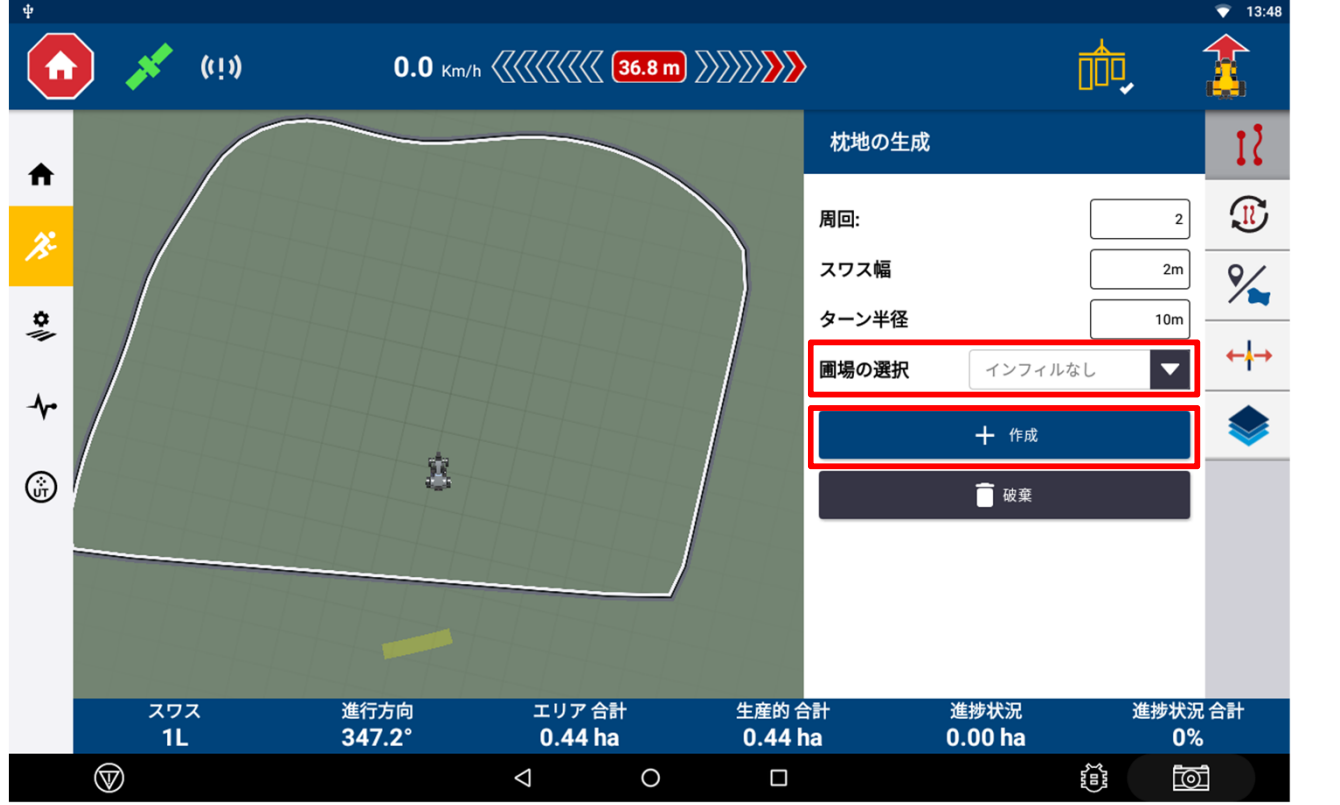

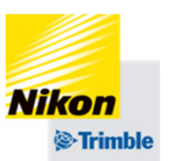

### 各項目を入力する

<u>圃場の選択:</u> 枕地の内側にAB線を作成する (AB線がある場合に選択可能)

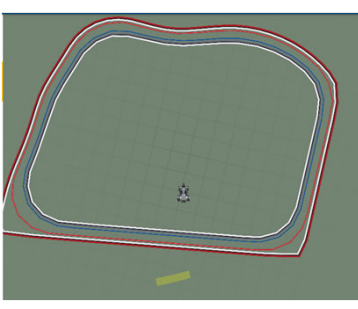

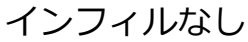

AB線を選択

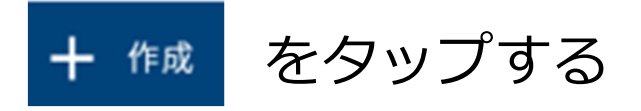

圃場マネージャーからの枕地の有効化・削除・名前の変更

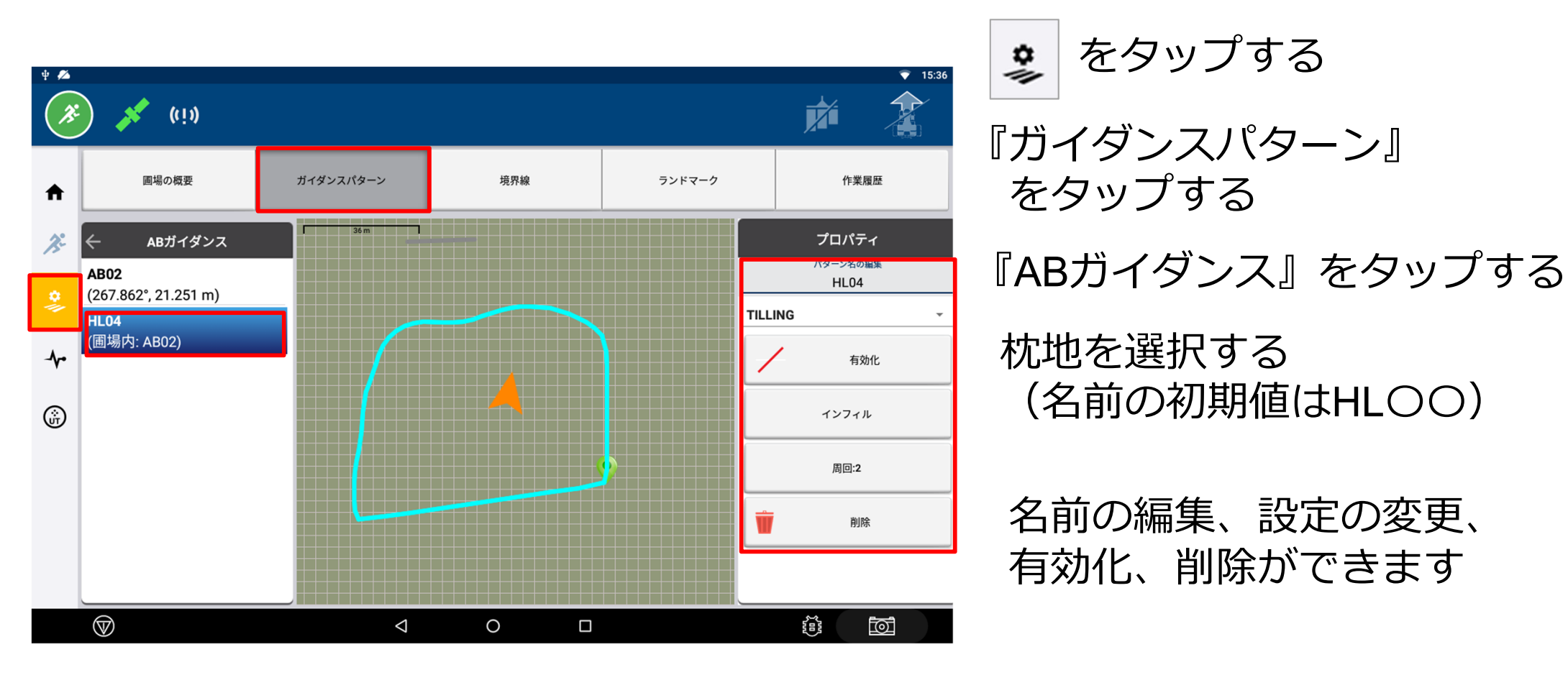

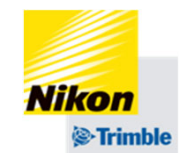